## **Pulse Secure Notes**

• The Pulse Secure VPN system will allow a login ONLY for specific OS versions. Save

installation time by confirming now if your OS meets the requirements

#### Allowed Windows OS Versions

Note - even though Pulse Secure allows a variety of OS's, some of them are not on IR's standards list and are therefore supported on a best-effort basis.

- Windows 10
- Windows 10-64-Bit
- Windows 8
- Windows 8-64-Bit
- Windows 8.1
- Windows 8.1-64-Bit
- Windows 7 SP1
- Windows 7-64-Bit SP1
- Windows 2008 SP2
- Windows 2008-R2-64-Bit
- Windows 2003 SP2
- Windows 2003-64-Bit SP2
- Windows 2000 SP4

#### **Allowed Macintosh OS Versions**

Note - even though Pulse Secure allows a variety of OS's, some of them are not on IR's standards list and are therefore supported on a best-effort basis.

- Mac OSX 10.13
- Mac OSX 10.12 (enable Java in Safe Mode)
- Mac 10.11 (enable Java in Safe Mode)
- Mac 10.10 (enable Java in Safe Mode)
- Mac 10.9 (enable Java in Safe Mode)
- Mac 10.8 (enable Java in Safe Mode)
- VPN requires two-factor authentication before you can log in. If you haven't used Duo in 365 days, register for <u>Duo Two-Factor Authentication</u> before beginning a new VPN installation.
  - installation.
- No uninstall of previous VPN clients should be necessary.
- VPN is not required if you wish to use Remote Access while on campus.
- You CANNOT browse to *utswvpn.swmed.edu* from within the campus network. This link will not work on mobile phones/non-windows tablets.
- You CAN install Pulse Secure while on campus at campusvpninstall.swmed.edu
- Because you will be accessing the UT Southwestern network with VPN, it is essential that your workstation have up-to-date virus protection and system updates. <u>See Off-Campus</u> <u>Guidelines for Use of Information Resources.</u>

### UT Southwestern Medical Center

**Pulse Secure – Windows Computer** 

### **Installing Pulse Secure on a Windows Computer**

| 1. Go to <u>utswvpn.swm</u> e                                                                                                    | <u>ed.edu</u> .                                                                                                    | n.swmed.edu/dana-na/auth/url_4thF5uniRV5PEGQ6/welcome.cgi D × ≧ C S Pulse Connect Secure - Ple ×                                                                                                    |
|----------------------------------------------------------------------------------------------------|----------------------------------------------------------------------------------------------------|----------------------------------------------------------------------------------------------------|
| <ol> <li>You will see a pop-up<br/>says "Do you want to<br/>following program to<br/>changes to this com<br/>Press Yes to continue</li> </ol>                              | D box that<br>o allow the<br>o make<br>puter? "<br>e                                                                                                    | onents<br>ay take several minutes.<br>cer<br>a component from loading properly, you can <u>click here</u> to continue. Not all functionality may be available.                                                         |
| 3. Then the client will s download.                                                                                                    | tart to                                                                                                    | rading UnifiedSDK.zip. Please wait<br>mloading 2326528 of 5151084                                                                                                    |
| <ol> <li>You will now see a Pla<br/>Connect Secure login<br/>Enter the following in<br/>Username: Southwester<br/>Password: SWID Passwo</li> <li>Press Sign In.</li> </ol> | ulse<br>1 page.<br>nformation:<br>nID<br>rd<br>S                                                                                                    | he<br>nect Secure<br>Please sign in to begin your secure session.                                                                                                    |
| 6. Choose your Two-Fa<br>Authentication meth<br>follow the prompts.<br><u>for more information</u><br><u>Duo Two-Factor Auth</u>                                           | ctor<br>iod and<br><u>Click here</u><br><u>n regarding</u><br><u>hentication.</u><br>What is this? C <sup>2</sup><br>Add a new device<br><u>My Settings &amp; Devices</u><br><u>Need help?</u><br>Powered by Duo Security | Choose an authentication method          Duo Push RECOMMENDEC       Send Me a Push         Call Me       Call Me         Passcode       Enter a Passcode         Remember me for 60 days       Remember me for 60 days |

Medical Center

## **Client Services Training**

Pulse Secure – Windows Computer

| 7.               | You are now connected to the<br>Pulse Connect Secure web<br>portal. From here, you can<br>access any web site by typing<br>the URL in the field below your                               | UT Southwestern<br>Medical Center                                                                                                    |
|------------------|----------------------------------------------------------------------------------------------------|----------------------------------------------------------------------------------------------------|
|                  | username in the upper right hand corner.                                                                                                    | Welcome to UTSouthwestern Pulse Connect Secure, rkizer. You last signed in on Thu, 16-Feb-2017 08:44:33 CST         Welcome to UT Southwestern. (Collapse)         Web Bookmarks                                                                                                |
| 8.               | If this fits your needs, you can<br>stop here. If you need the full<br>VPN client, select <b>Start</b> next to<br>Pulse Secure to install the client<br>and continue to <b>Step 10</b> . | SouthwesternID Password Reset Registration Page         SouthwesternID Password Reset Page         JTSW Intranet.         JTSW Outlook.         Peoplesoft.         Files         You don't have any files bookmarked.         Client Application Sessions         Pulse Secure |
| 9.               | The Pulse Secure client will start to download.                                                                                                    | Please wait         Launching Pulse Secure. This may take from a few seconds to a cour         Downloading Pulse Secure. Please wait         Download 53% complete.                                                                                                    |
| 10.              | You may see a pop-up box that<br>says <b>"Do you want to allow the</b><br><b>following program to make</b><br><b>changes to this computer? "</b><br>Press <b>Yes</b> to continue.        | Cancel                                                                                                    |
| 11.              | The Pulse Secure client will be begin to install.                                                                                                    | Pulse Secure Please wait while Windows configures Pulse Secure                                                                                                    |
| NO<br>Pul<br>you | TE: If an error prevents the<br>se Secure from loading properly,<br>a can either:                                                                                                    | Time remaining: 8 seconds                                                                                                    |
| •                | Check browser compatibility<br>Continue – Not all functionality may<br>be available                                                                                                    |                                                                                                    |
| 12.              | Select <b>Start</b> next to Pulse Secure to start the VPN client.                                                                                                    | Client Application Sessions Pulse Secure Start                                                                                                    |

**Medical Center** 

### **Client Services Training**

**Pulse Secure – Windows Computer** 

- 13. You may see a pop-up box that says "Do you want to allow the following program to make changes to this computer? " Press Yes to continue.
- 14. You are now connected to the Pulse Secure VPN client.

#### UT Southwestern Medical Center

Launching Pulse Secure. This may take from a few seconds to a couple of minutes, depending on your bandwidth.

Please wait...

### Using Pulse Secure (after it has been installed)

| 1. Pulse Secure may start automatically OR you may need to select Start and then choose Pulse Secure. |                                                                                               |
|----------------------------------------------------------------------------------------------------|-----------------------------------------------------------------------------------------------|
| If it automatically starts, you will see this.                                                        | If you choose Pulse Secure from the Start Menu, you will see this. Click Connect              |
| 2. Enter your SouthwesternID and<br>SouthwesternID Password.                                          | Connect to: UTSWVPN   User Name:   dhorn   Password:   I   Save settings     Connect   Cancel |

Medical Center

### **Client Services Training**

#### Pulse Secure – Windows Computer

| 3. | <ul> <li>Duo two-factor authentication is required to connect and will require a secondary password.</li> <li>Choose one of the options below for authentication: <ul> <li>a. Duo Mobile App – Type "Push" and then press Connect</li> <li>b. Use a Passcode – Login using a passcode generated by a keychain token</li> <li>c. Text Message – Type "SMS" and then press Connect</li> <li>d. Voice Calls – Type "Phone" and then press Connect</li> </ul> </li> </ul> | Secondary User Name:         dhorn         Secondary Password:         I         Save settings                                  |
|----|----------------------------------------------------------------------------------------------------|----------------------------------------------------------------------------------------------------|
| 4. | You are now connected via VPN. To end the session, click <b>Disconnect</b> .                                                                                                    | Pulse Secure  File Help  Connections  UTSWVPN Connected - manual override  © 2010-2016 by Pulse Secure, LLC All rights reserved |

Medical Center

### **Client Services Training**

Pulse Secure – Mac Computer

### Installing Pulse Secure on a Mac Computer

| 1. Before installing Pulse<br>Secure on your Mac, ensure<br>that your settings match<br>those shown here.                                        | General     FileVault     Firewall     Privacy       A login password has been set for this user     Change Password       Ø     Require password immediately © after sleep or screen saver begins       Show a message when the screen is locked     Set Lock Message                                                                                                    |
|----------------------------------------------------------------------------------------------------|----------------------------------------------------------------------------------------------------|
|                                                                                                    | Allow apps downloaded from:<br>App Store<br>• App Store and Identified developers                                                                                                    |
|                                                                                                    | Click the lock to make changes.                                                                                                    |
|                                                                                                    | Security         General Tabs       AutoFill Passwords       Search       Security       Privacy       Notifications       Extensions       Advanced         Fraudulent sites:       Varn when visiting a fraudulent website       The Google Safe Browsing Service is unavailable.       No updates have occurred in 1 day.         Web content:       Venable JavaScript       Block pop-up windows       Allow WebGL       WebGL Settings         Internet plug-ins:       Allow Plug-ins       Plug-in Settings       ? |
| <ol> <li>Once you are ready to<br/>install Pulse Secure, go to<br/><u>utswvpn.swmed.edu</u>.</li> <li>Click <b>Allow</b> to continue.</li> </ol> | O you want to allow this page to open     PuseApplicationLauncher"?     Cancel Allow                                                                                                    |

Medical Center

## **Client Services Training**

Pulse Secure – Mac Computer

| <ul> <li>4. You will see a Pulse</li> <li>Connect Secure login page.</li> <li>Enter the following</li> <li>information:</li> <li>Username: SouthwesternID</li> <li>Password: SWID Password</li> <li>5. Press Sign In.</li> </ul>                                                                                                    | Image: Secure         Welcome to the         Pulse Connect Secure         username         password         Sign in                                                                                                    |
|----------------------------------------------------------------------------------------------------|----------------------------------------------------------------------------------------------------|
| 6. Choose your Two-Factor<br>Authentication method and<br>follow the prompts. <u>Click</u><br><u>here for more information</u><br><u>regarding Duo Two-Factor</u><br><u>Authentication</u> .                                                                                                    | Pulse Secure     Image: Choose an authentication method   Image: Choose an authentication method                                                                                                    |
| 7. Press <b>Allow</b> to continue.                                                                                                    | Do you want to allow this page to open<br>"PulseApplicationLauncher"?<br>Cancel Allow                                                                                                    |
| <ul> <li>8. You are now connected to the Pulse Connect Secure web portal. From here, you can access any web site by typing the URL in the field below your username in the upper right hand corner.</li> <li>9. If this fits your needs, you can stop here. If you need the full VPN client, select Start next to Pulse Secure to</li> </ul> | UT Southwestern<br>Medical Center         Image: In as: Image: Image: Imag |

### UT Southwestern Medical Center

**Client Services Training** 

Pulse Secure – Mac Computer

| install the client and continue<br>to <b>Step 10</b> .                                                                                                    | Welcome to UTSouthwestern Pulse Connect Secure, rkizer. You last signed in on Thu, 16-Feb-2017 08:44:33 CST         Welcome to UT Southwestern. (Collapse)         Web Bookmarks         SouthwesternID Password Reset Registration Page         SouthwesternID Password Reset Registration Page         JTSW Intranet         JTSW Outlook.         Peoplesoft.         Files         You don't have any files bookmarked.         Clenet Application Sessions         Vulse Secure |
|----------------------------------------------------------------------------------------------------|----------------------------------------------------------------------------------------------------|
| 10. Press <b>Allow</b> to start the installation and the client will begin to download.                                                                      | Do you want to allow this page to open<br>"PulseApplicationLauncher"?<br>Cancel Allow<br>Setup: Pulse Secure<br>Downloading Pulse Secure. Please wait<br>Download 40% complete.<br>Cancel                                                                                                    |
| <ol> <li>Enter your Macbook<br/>admin account username and<br/>password.</li> <li>Press <b>OK.</b></li> <li>The client will start to<br/>install.</li> </ol> | PulseSetupClient wants to make changes.         Enter your password to allow this.         User Name:         Password:         Cancel         OK                                                                                                    |

Medical Center

## **Client Services Training**

Pulse Secure – Mac Computer

| 14. You will see a warning<br>that says "You are about to<br>authenticate to an untrusted<br>server". Press <b>OK</b> to<br>continue.        | You are about to authenticate to an untrusted server. There are problems with the site's security certificate:<br>The certificate or certificate chain is based on an untrusted root.<br>The certificate chain is not complete.<br>Should Pulse continue to connect? |
|----------------------------------------------------------------------------------------------------|----------------------------------------------------------------------------------------------------|
| Cancel will corrupt the<br>installation. If this happens,<br>you will need to uninstall<br>and reinstall the client for it<br>work properly. | Save settings View Cancel OK                                                                                                    |
| 15. Client will show up as <b>Connected</b> once installed.                                                                                  | Pulse Secure         Connections         UTSWVPN         Connected - manual override                                                                                                    |
| 16. You can now use the<br>Pulse Secure icon to connect<br>and disconnect to the VPN<br>client.                                              | Open Pulse Secure   Pulse Secure:Connected   Connect   Disconnect   Cancel   Suspend   Resume   Extend Session                                                                                                    |